#### **Resumindo...**

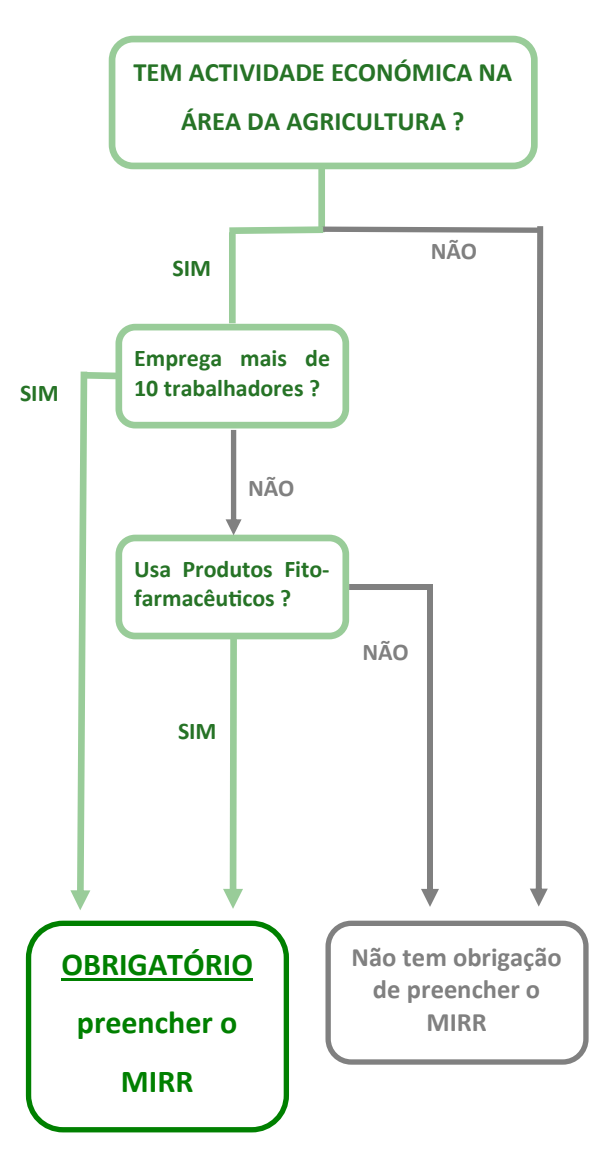

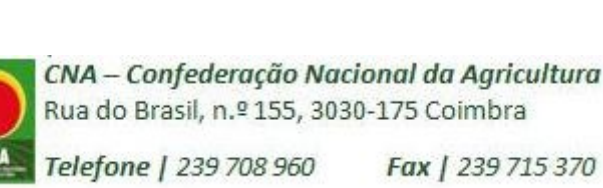

Início da actividade/funcionamento da exploração/estabelecimento - Inscrição no prazo de 1 mês

Submissão anual de dados até 31 de Março (dados referentes ao ano anterior)

Manutenção do registo durante 3 anos

Pagamento da taxa anual de registo divulgada em www.apambiente.pt uma vez que sofre actualização anual por aplicação do índice de preços no consumidor).

#### Siglas

MIRR—Mapa Integrado de Registo de Resíduos RGGR-Regime Geral da Gestão de Resíduos NIF-Número de Identificação Fiscal SIRER- Sistema Integrado de Registo Electrónico de Resíduos

#### Glossário

Resíduo perigoso - resíduo que apresente, pelo menos, uma característica de perigosidade para a saúde ou para o ambiente, nomeadamente os identificados como tal na Lista Europeia de Resíduos.

Código LER- Para auxiliar o encaminhamento dos resíduos, os resíduos são classificados pelo Código da Lista Europeia de Resíduos

#### Bibliografia

- Regime Geral da Gestão de Resíduos (Decreto-lei n.º 73/2011, 17 de Junho).

- Manual de Preenchimento do Mapa Integrado de Resíduos no SILiAmb, v. 7.2, APA, Março 2019.

- "Perguntas Frequentes sobre o MIRR no Sistema Integrado de Licenciamento do Ambiente (SILiAmb)" Março de 2019, APA.

- Apresentação "MIRR-Mapa Integrado de Registo de Resíduos" Departamento de Resíduos da APA.

Ficha técnica:

Elaboração: Laura Tarrafa

Colaboração: Rita Paiva

Revisão: Adélia Vilas Boas

Coordenação: João Filipe

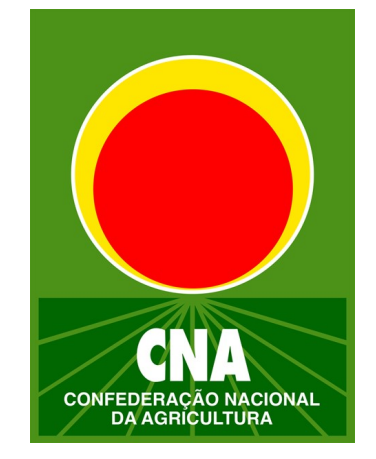

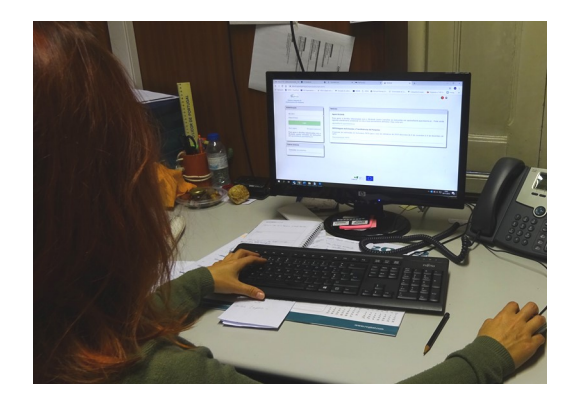

# - **MIRR** -Mapa Integrado de Registo de Resíduos

PORTUGAI

# Cofinanciado por:

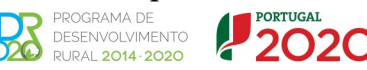

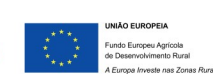

CNA, Novembro 2019

## OBRIGATORIEDADE DE PREENCHIMENTO DO MIRR

Pessoas singulares ou colectivas, com actividade económica, que sejam:

 responsáveis por explorações que <u>empreguem mais</u> <u>de 10 trabalhadores;</u>

## e/ou

 Responsáveis por explorações que <u>produzam resí-</u> <u>duos perigosos</u>.

Alínea a) e b) do Ponto 1 do art.º 48.º RGGR—aplicável à realidade da exploração agrícola.

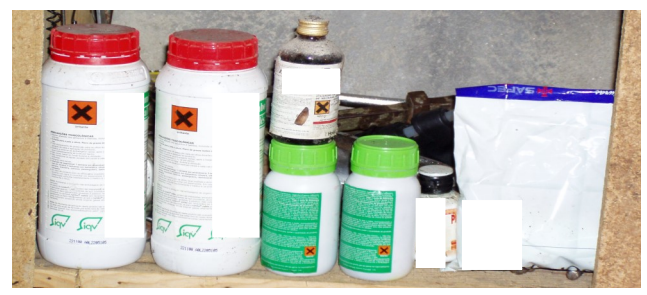

Figura: Exemplos de resíduos perigosos na exploração agrícola

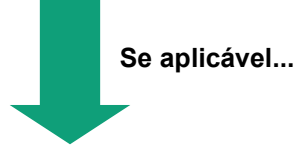

<u>É OBRIGADO</u> a preencher o MIRR, registando <u>todos</u> os resíduos (perigosos ou não) resultantes da actividade agrícola.

Excepto resíduo urbano encaminhado para entidades de gestão de resíduos públicas.

# ACESSO AO MIRR

Obriga à inscrição da empresa (NIF) e respectivos estabelecimentos no Sistema Integrado de Registo Electrónico de Resíduos (SIRER), na plataforma SILiAmb.

# https://apoiosiliamb.apambiente.pt/user/register

| Autentique                                                                                                    | ∋•se |
|----------------------------------------------------------------------------------------------------|------|
| Licenciamento do Ambiente                                                                                                    |      |
| Início / Conta de utilizador / Conta de utiliz                                                                                                    | ador |
| APOIO SILIAMB                                                                                                    |      |
| CONTA DE UTILIZADOR                                                                                                    |      |
| Criar uma nova conta Entrar Pedir nova senha                                                                                                    |      |
|                                                                                                    |      |
| Utilizador *                                                                                                    |      |
| São permitidos espaços, não é permitida pontuação com exceção para pontos finais, hifenes, apóstrofos e traços inferiores.                                          |      |
| Endereço de email *                                                                                                    |      |
| Um endereço de email válido. Todos os email deste sistema irão ser enviados para este endereço. O endereço de email não é tornado público e apenas será utilizado s | e    |
| desejar receber uma nova senha ou se desejar receber determinadas notícias ou notificações por email.                                                               |      |
| Nome completo *                                                                                                    |      |

Passo 1. N.º de contribuinte do agricultor/empresa agrícola (NIF) com os dados de perfil completos.

Passo 2. A exploração/estabelecimento está no estado ACTIVO e tem os dados completos.

Passo 3. A exploração/estabelecimento tem enquadramento MIRR para o ano do registo (o registo reporta ao ano anterior).

Passo 4. A taxa anual de registo está regularizada.

# PREENCHER O FORMULÁRIO 1. Enquadramento MIRR Enquadramento MIRR Produtor de Resíduos Operador de Gestão de Resíduos Operador de Gestão de Resíduos Transportador de Resíduos

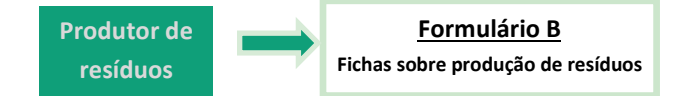

Declarar informação relativa a **TODOS os resíduos pro**duzidos (perigoso e não perigosos) na exploração/ estabelecimento, tal como os transportadores e os destinatários.

Excluem-se os resíduos urbanos (produção diária inferior a 1100 litros) da responsabilidade dos municípios, os produtos/componentes reutilizados ou resíduos reincorporados no processo produtivo, os subprodutos e os resíduos excluídos do DL n.º 178/2006.

#### 3. Submissão

A obrigação de registo só está finalizada quando o <u>esta-</u> <u>do do MIRR é "Submetido"</u>.

É possível obter um comprovativo pela aquisição do resumo do formulário submetido (<u>imprimir comprovativo</u>).

Até à data de término da campanha é possível corrigir os formulários já submetidos.